## ORIENTATION 3<sup>ème</sup> TSA = téléservices Affectation

### Saisir ma liste des lycées :

#### **U**SCOLARITÉ SERVICES

- La saisie est possible du 25 mai au 7 juin 2020 : il faut te connecter sur téléservices et aller dans AFFECTATION APRES LA 3<sup>e</sup> et saisir ta liste de lycées dans l'ordre que tu souhaites :
- 10 choix maximum dans l'académie de Créteil
- 5 choix maximum hors académie de Créteil

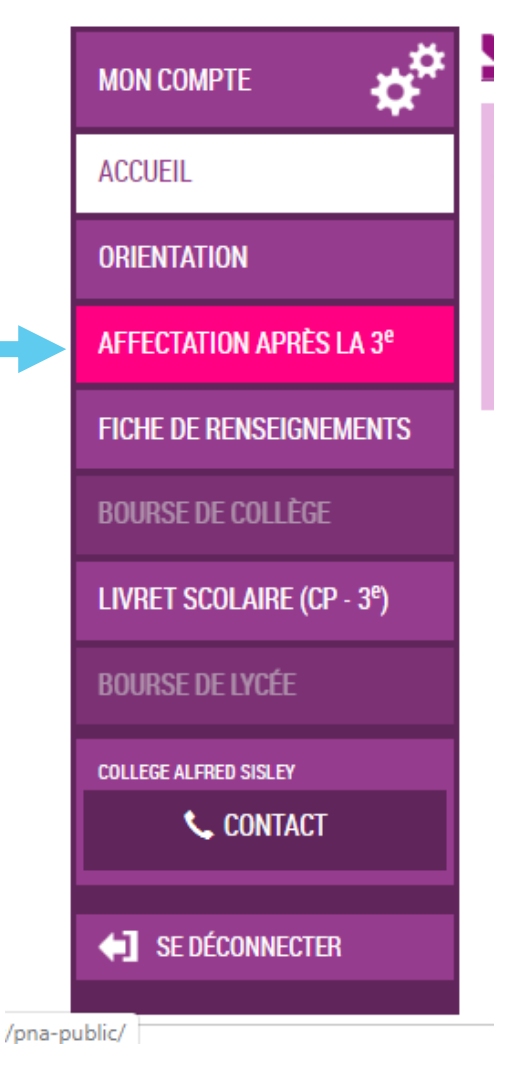

### Guide des lycées en lignes dans téléservices

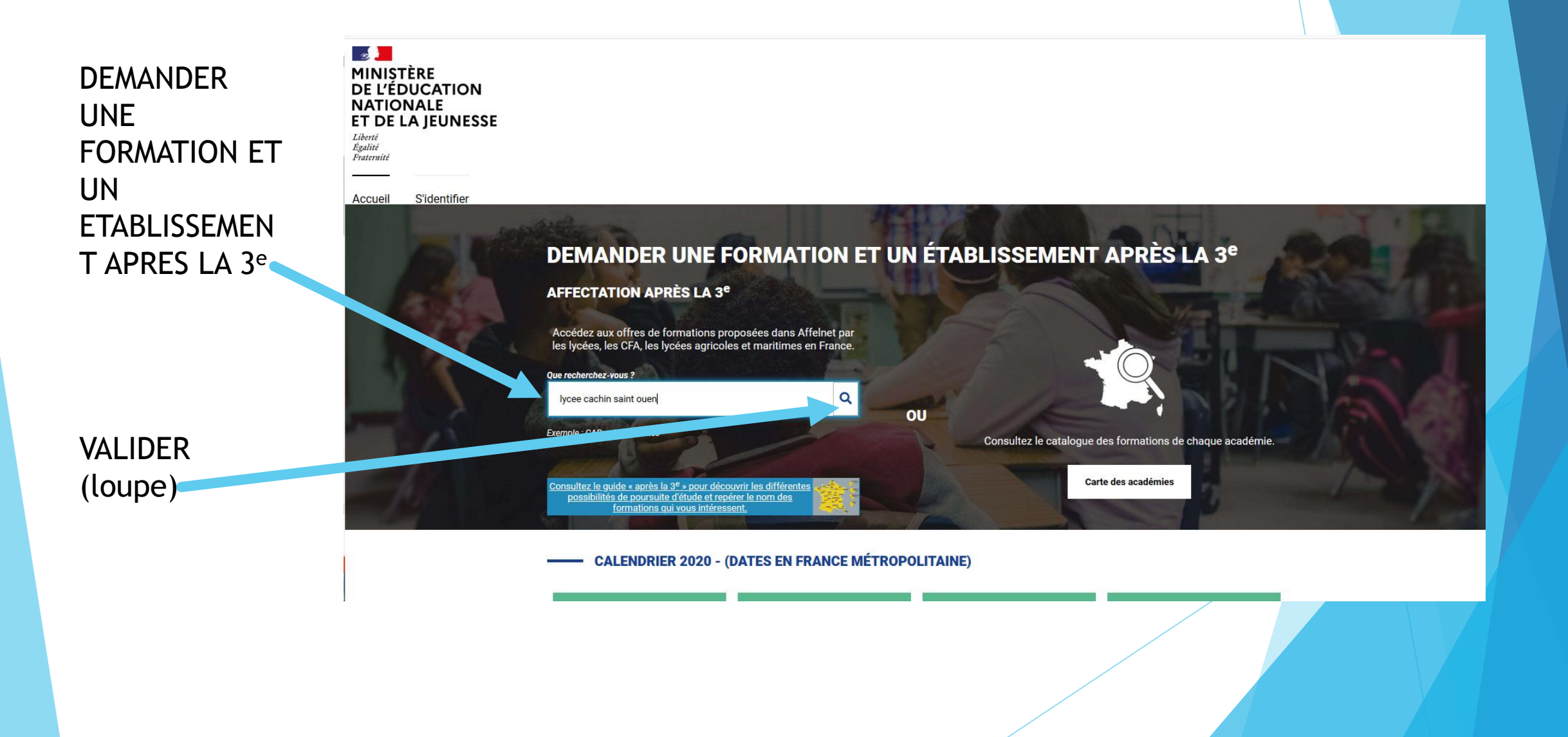

### Exemple du Lycée Cachin à Saint-Ouen :

Ma recherche actuelle S'identifier Accueil Académie Département Établissement Voie d'orientation Statut Secteur Internat Autres filtres **CAP Electricien** Public Lycée Marcel Cachin 93 - SAINT-OUEN Aiouter à mes demandes. 📃 Plus d'infos Choisir la Classe de seconde pro Equipements technique énergie formation Public Lycée Marcel Cachin voulue en 93 - SAINT-OUEN VIEUX Ajouter à mes demandes. 📃 SAINT-OUEN Plus d'infos cliquant sur bac pro Métiers de l'électricité et de ses environnements e fer à Cheval « AJOUTER A Public connectés Lycée Marcel Cachin MES Lycée Marcel Cachin 93 - SAINT-OUEN Ajouter à mes demandes. 📃 **DEMANDES** » Classe de seconde géneral technologique Public Red Star Lycée Marcel Cachin Olympique Rugby 93 - SAINT-OUEN Ajouter à mes demandes. 💻 Plus d'infos Constantin Clinique du Landy Clinique du Landy bac pro Technicien du froid et du conditionnement d'air Public

# Suivre sa liste dans Voir/Enregsitrer mes demandes

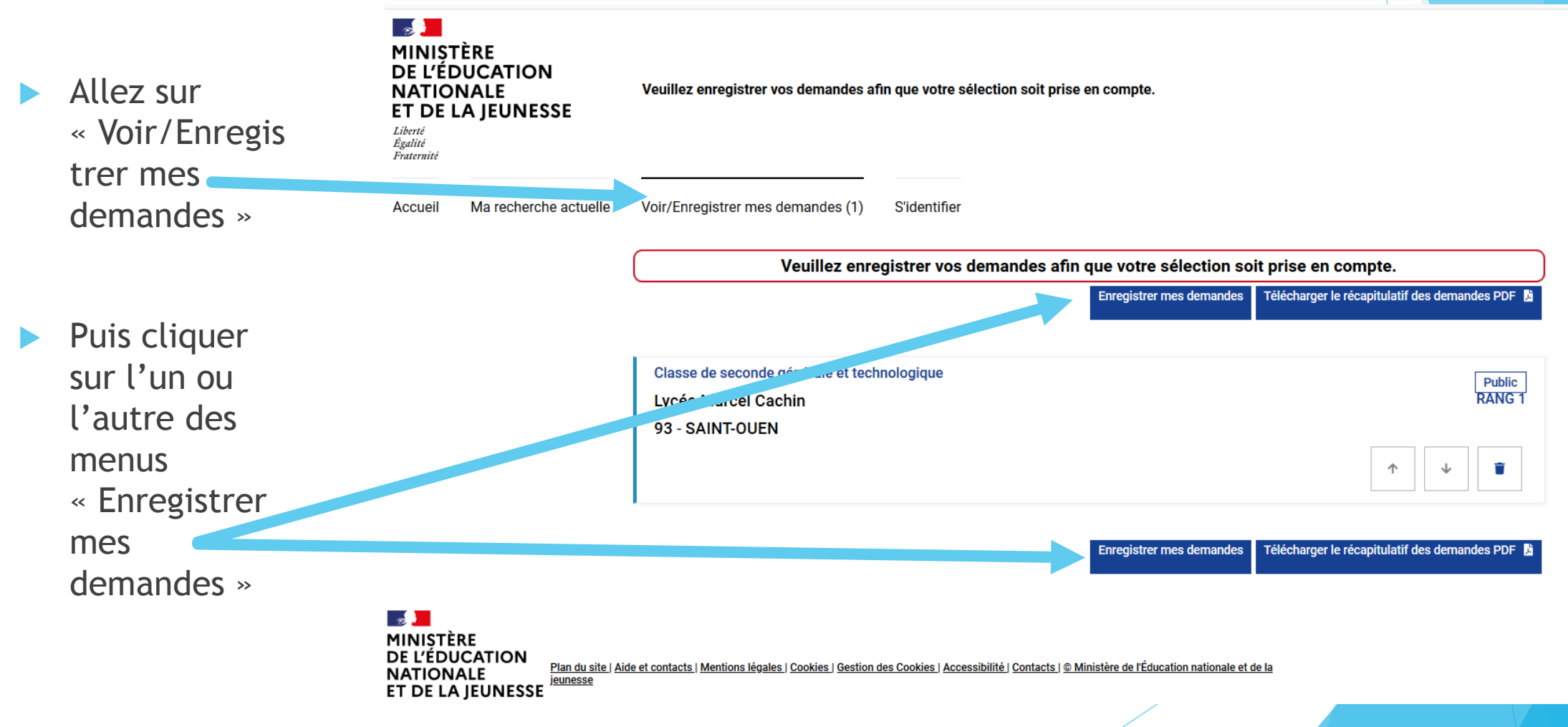

#### SAISIR TOUS ses vœux de lycées avant d'enregistrer\_ - 2 MINISTÈRE Dans cet exemple DE L'ÉDUCATION NATIONALE Veuillez enregistrer vos demandes afin que votre sélection soit prise en compte ET DE LA JEUNESSE l'élève a fait 3 vœux Liberté Égalité Fraterait qu'il faut : Accueil Ma recherche actuelle Voir/Enregistrer mes demandes (3) Responsable Déconnecter Les demandes de Veuillez enregistrer vos demandes afin que votre sélection soit prise en compte. **ENREGISTRER** (en haut ou en bas) Classe de seconde générale et technologique Public DANIC 1 Lycée Marcel Cachin 93 - SAINT-OUEN Pour supprimer un seconde pro metiers de la gestion administrative, du transport et de la logistique Public RANG 2 vœu cliquer sur la Lycée professionnel Bartholdi 93 - SAINT-DENIS corbeille + i i bac pro Maintena. las équipements industriels Public RANG 2 Lycée professionnel Ra Pour remonter ou descendre un vœu utiliser les flèches - J MINISTÈRE DE L'ÉDUCATION Plan du site | Alde et contacta | Mentiona |égalea | Gookiea | Geation des Cookiea | Accessibilité | Contacta | G Ministère de l'éducation nationale et de la NATIONALE ET DE LA JEUNESSE

### Enregistrer ses vœux :

#### Choix du fournisseur d'identité

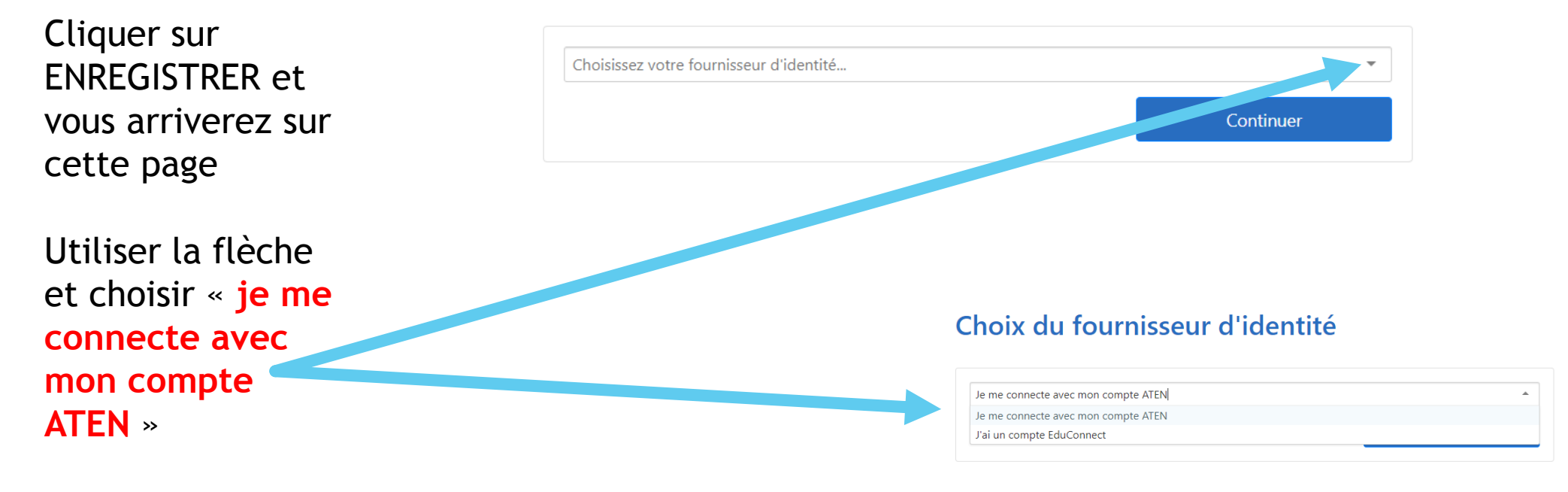

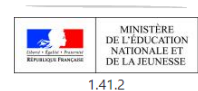

#### Choix du fournisseur d'identité

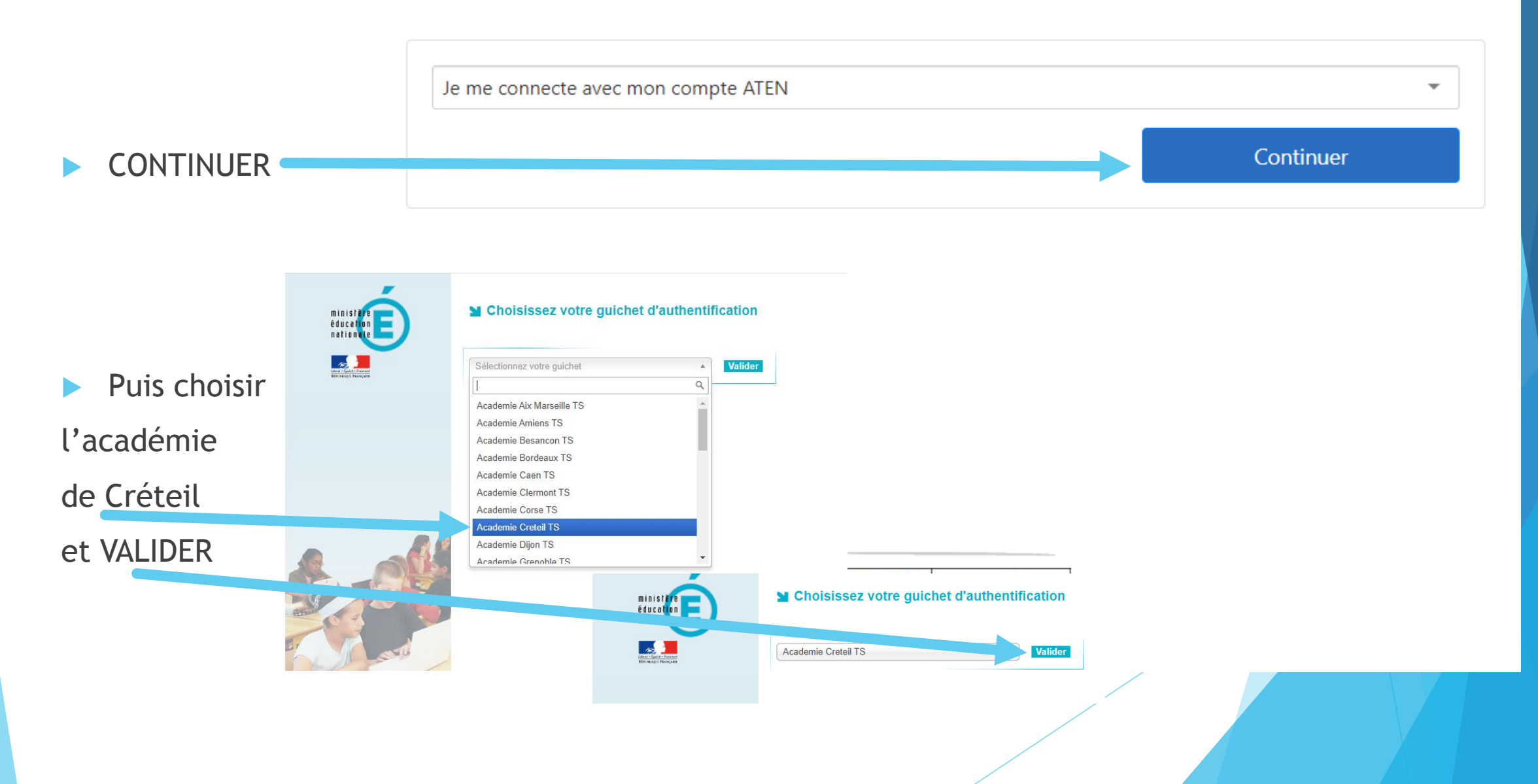

Une page de finalisation de la saisie des vœux s'affiche.

Lire jusqu'au bout, puis vous allez **cocher** et **valider la saisie** 

Soyez sur d'avoir bien saisi tous vos vœux (au moins 1 et jusque 10, voire 15)

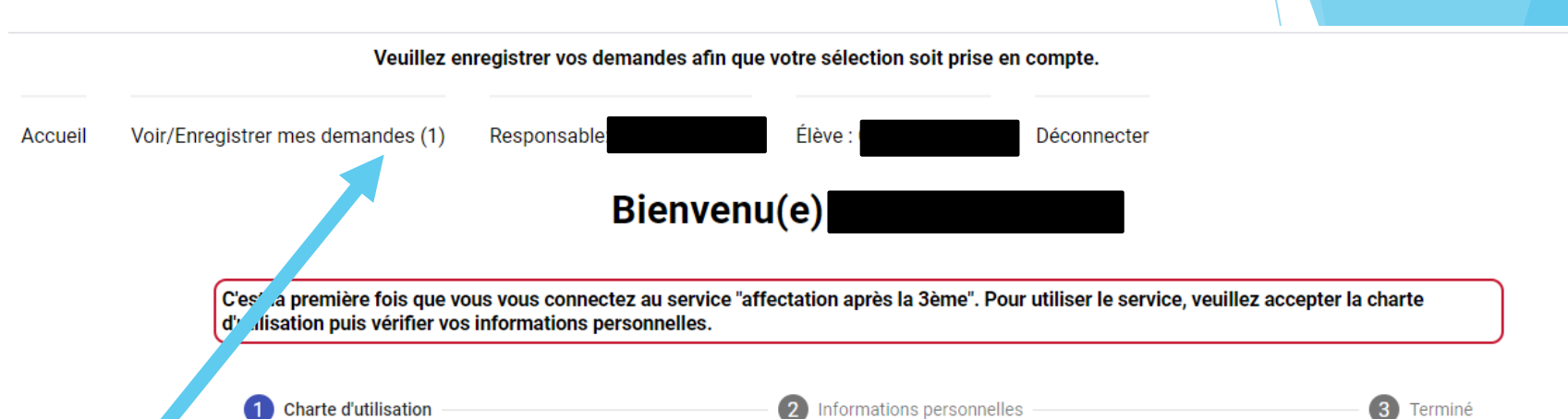

#### LA CHARTE DES DROITS ET DEVOIRS DE L'USAGER DU TELESERVICE AFFECTATION

#### Madame, Monsieur,

Avant de poursuivre vous devez prendre connaissance des règles liées à l'utilisation de ce téléservice et vous engager à les respecter. Vous devez indiquer que vous avez lu chaque information en cochant les cases à la fin et en signant électroniquement la charte de l'usager du téléservice affectation suivante :

#### Je m'engage à :

- Lire l'ensemble des informations concernant les procédures d'orientation et d'affectation mises en œuvre par les académies pour lesquelles je formule une ou des demandes d'affectation. Celles-ci sont à accessibles depuis la rubrique « académie d'accueil » de chaque page descriptive d'une offre de formation.
- Vérifier l'exactitude de mes données et signaler à l'établissement d'origine du candidat dont je suis responsable, toute modification à

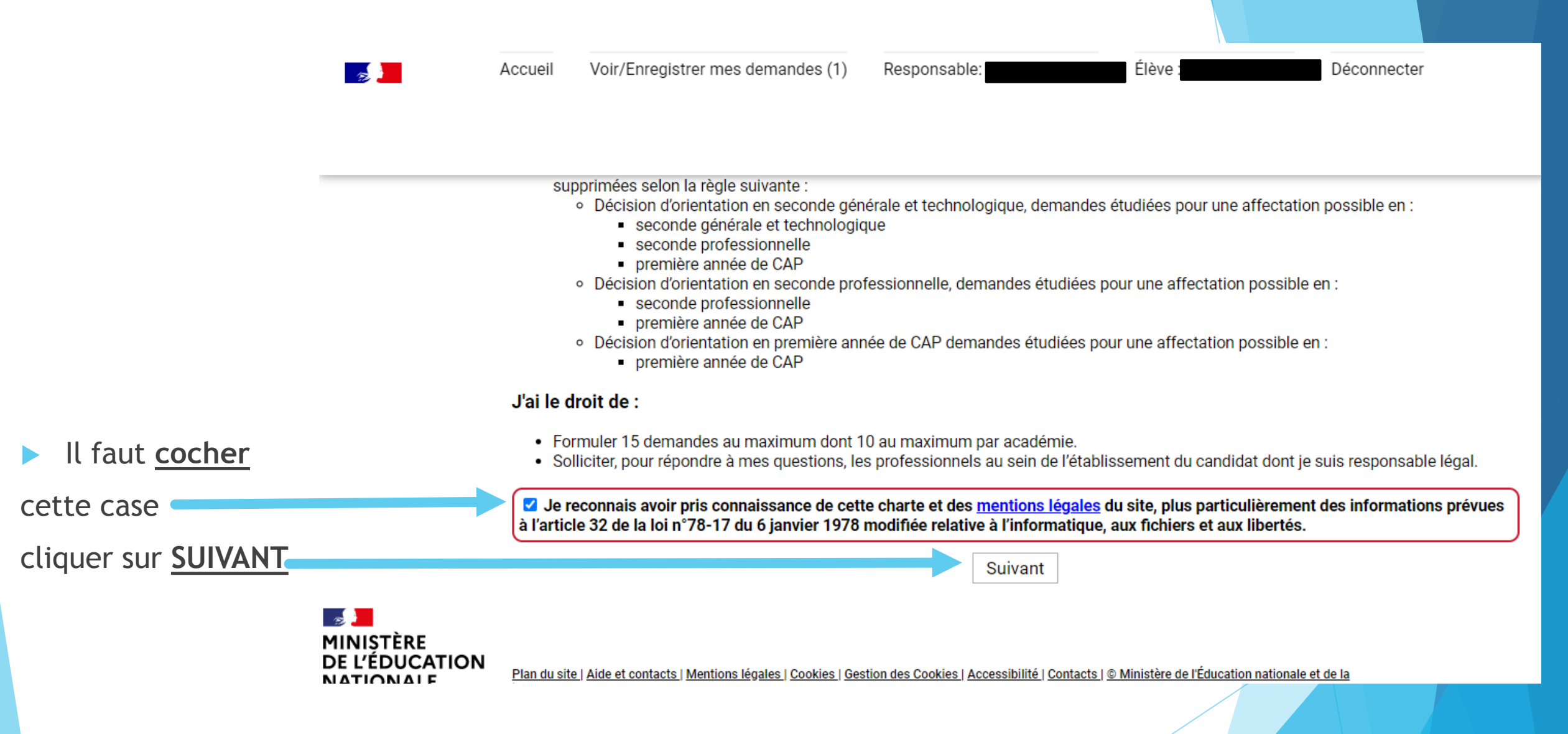

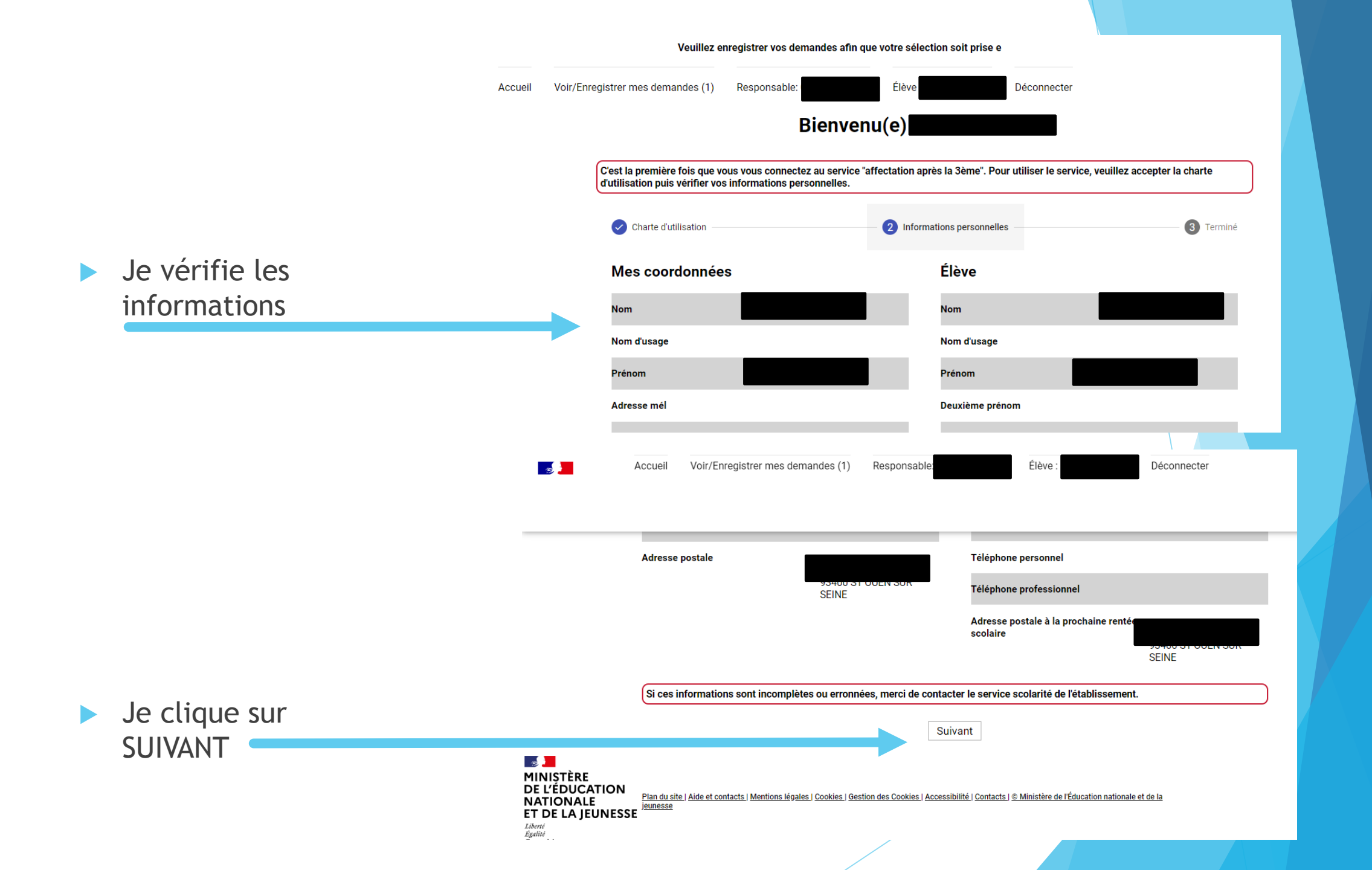

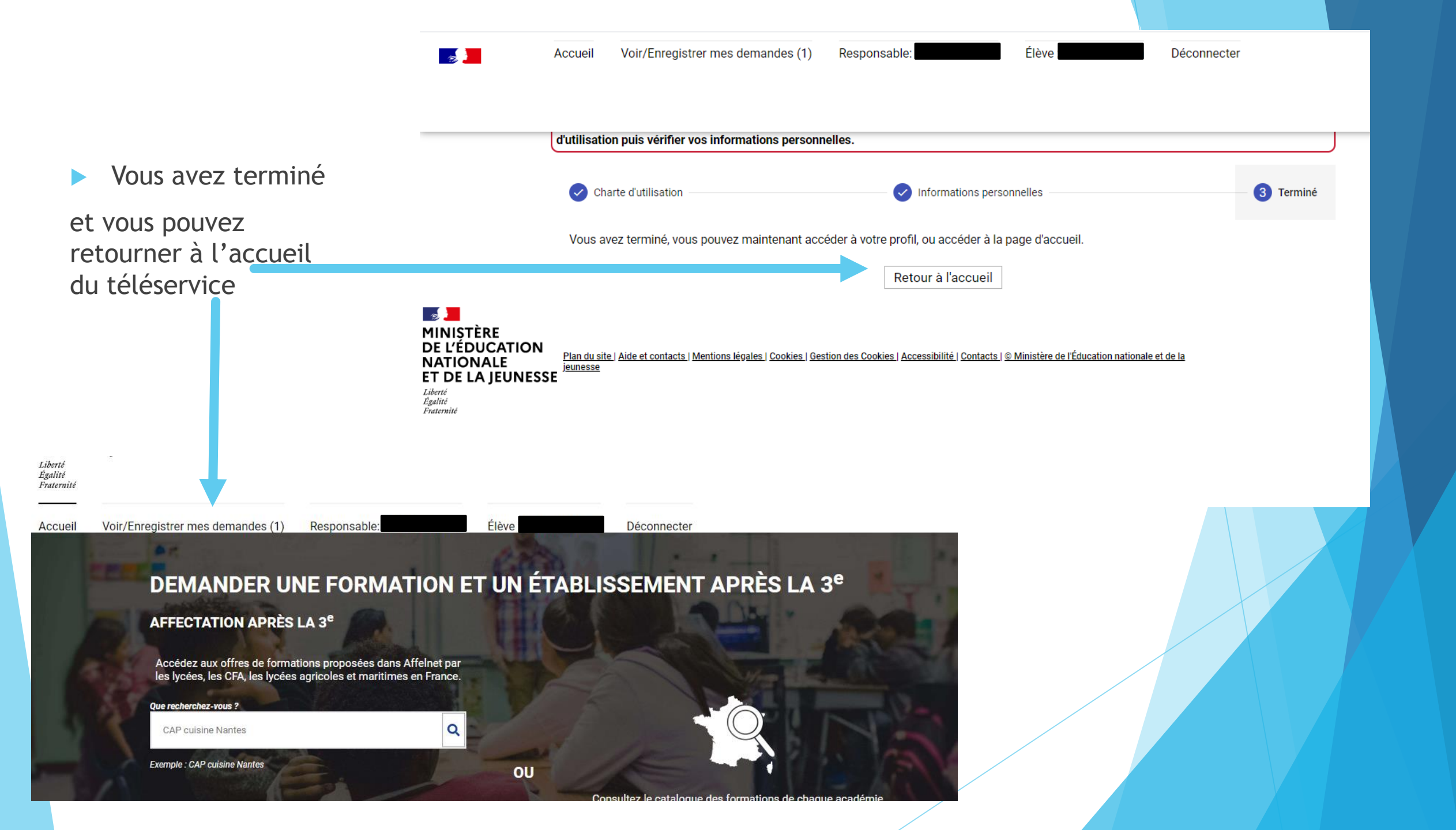

### **BON COURAGE**